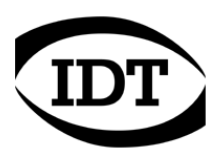

## IDT technical Note: 0003 (2012/12/28)

## "How to: disable the User Account Control (UAC) in Windows 7"

To disable the User Account Control on Windows 7, follow the instructions below.

- 1. Open the "Control panel" and select the "User Accounts" option.
- 2. Enter the page that manages you account.
- 3. Click the "Change User Account Control" option.
- 4. Move the slider to the bottom (like in the picture below) to the "never notify" position.
- 5. Click OK and restart Windows.

| 🛞 User Account Control Settings                                                                                                    |       |                                                                                                    | - 0 X |
|----------------------------------------------------------------------------------------------------|-------|----------------------------------------------------------------------------------------------------|-------|
| Choose when to be notified about changes to your computer<br>User Account Control helps prevent potentially harmful programs from making changes to your computer.<br>Tell me more about User Account Control settings<br>Always notify |       |                                                                                                    |       |
|                                                                                                    | - Nev | er notify me when:                                                                                                    |       |
| _                                                                                                    | _ •   | Programs try to install software or make changes to<br>my computer                                                                                         |       |
|                                                                                                    | •     | I make changes to Windows settings                                                                                                    |       |
| -                                                                                                    | -     |                                                                                                    |       |
|                                                                                                    | )—    | Not recommended. Choose this only if you need to<br>use programs that are not certified for Windows 7<br>because they do not support User Account Control. |       |
| Never notify                                                                                                    |       |                                                                                                    |       |
|                                                                                                    |       |                                                                                                    |       |
| OK Cancel                                                                                                    |       |                                                                                                    |       |